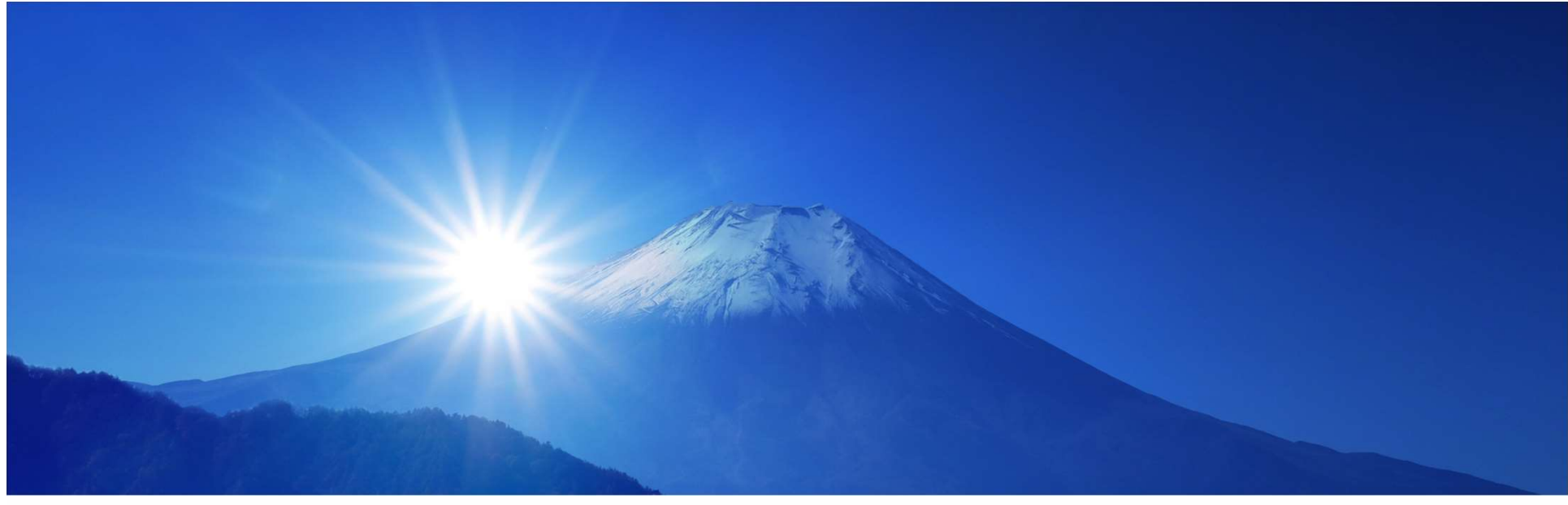

# 弊社IOTシステム導入のご紹介 MBP SMARTEC株式会社

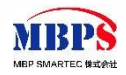

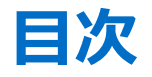

#### I.導入パターン

- ・2週間IoT本番導入
- オプションIoT本番導入

#### Ⅱ.導入の流れ

- ・ 1. お申込み
- ・ 2. DPU接続
- ・3. 初期設定
- ・4. 可視化画面作成
- ・ 5. ご利用開始
  - 見取り図
  - ワークフロー
  - メールボックス
  - リアルタイムチャート
  - モバイル画面

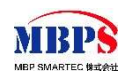

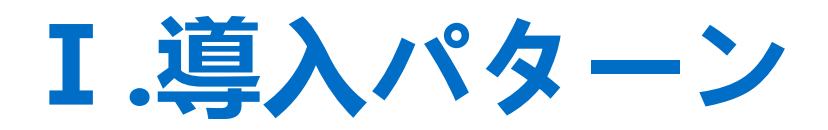

### ・ 2週間IoT本番導入

・ オプションIoT本番導入

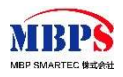

### I.導入パターン - 2週間IoT本番導入

### DPUのみを導入する場合、2週間以内に導入可能

### 【前提条件】

- ① 設備 10台以内
- ② クラウド パフリッククラウド (追加設計なし)
- \* 設備周囲の環境、ネットワークの状態が悪い場合は導入期間が延長する場合がございます。 予めご了承下さい。

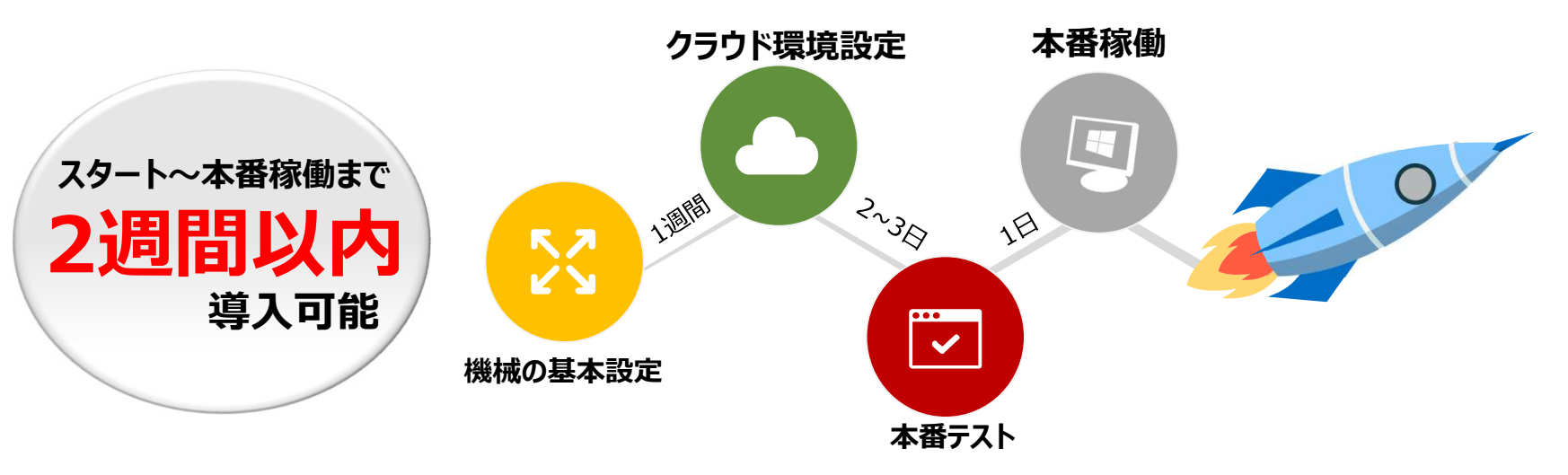

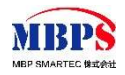

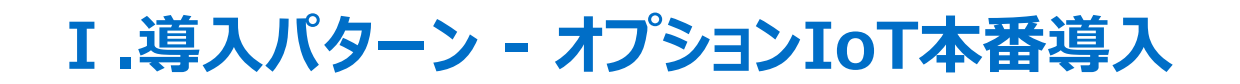

### DPU、イントラマート、TIZASTARなどオプションを導入する場合、ご相談します。

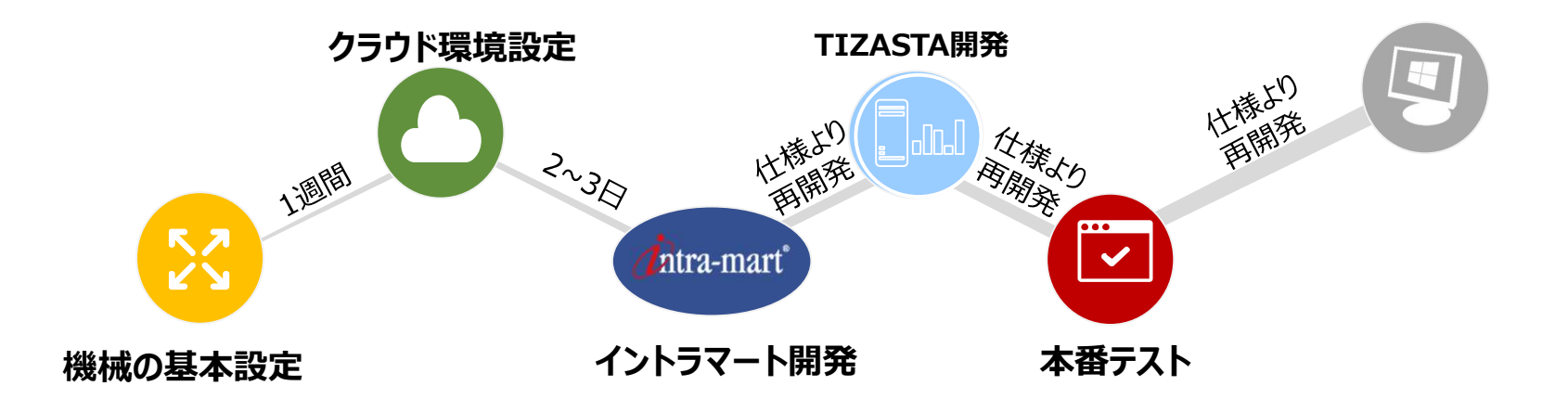

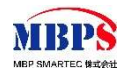

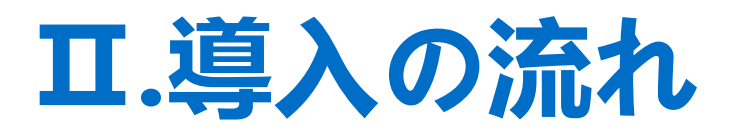

- ・1.お申込み
- ・ 2. DPU接続
- ・3. 初期設定
- ・4. 可視化画面作成
- ・ 5. ご利用開始

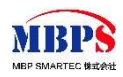

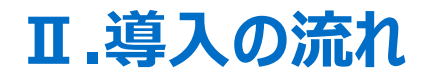

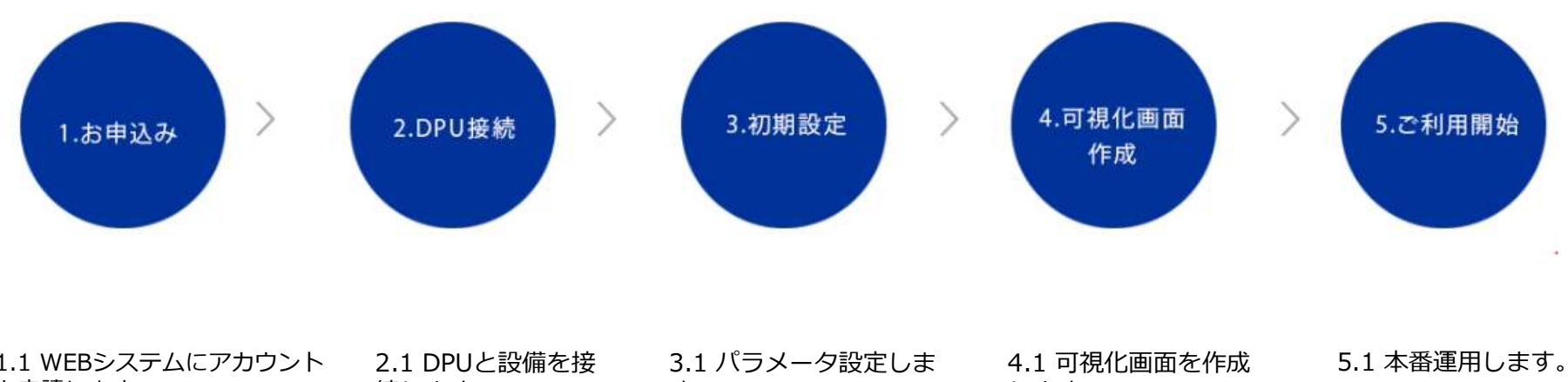

| 1.1 WEBシステムにアカウント | 2.1 DPUと設備を接 | 3.1 バラメータ設定しま | 4.1 可視化画面を作成 | 5.1 本畨運用します。 |
|-------------------|--------------|---------------|--------------|--------------|
| を申請します。           | 続します。        | す。            | します。         |              |
| 1.2 作業員から審査が行います。 | 2.2 DPUとパソコン | 3.2 変数を追加します。 | 4.2 パラメータバン  |              |
| 1.3 作美貝からアカリント発行  | を接続します。      | 3.3 クラウド環境を設定 | ティンクします。     |              |
| の連絡か行います。またDPUを   |              | します。          |              |              |
| 発送します。            |              |               |              |              |

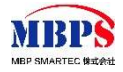

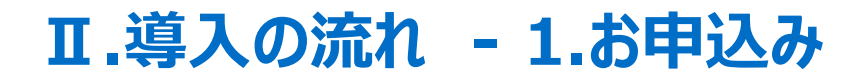

ご利用する前に、お申込みが必要です。以下の流れでお申し込みください。

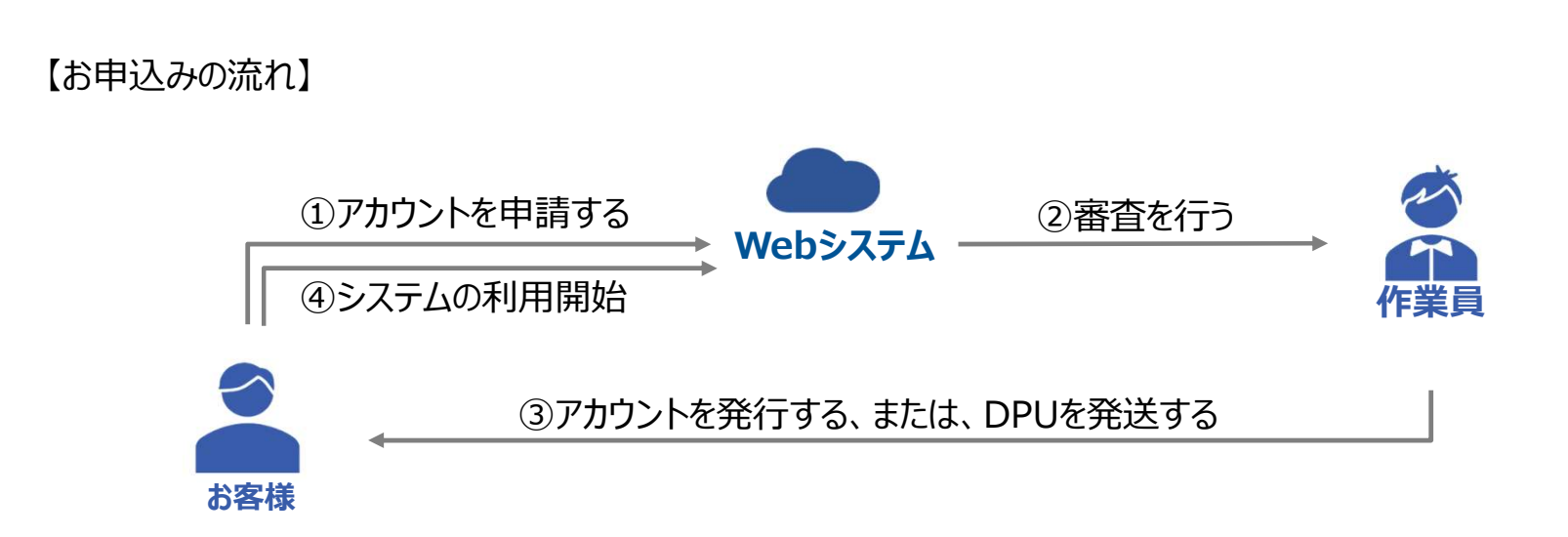

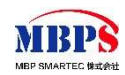

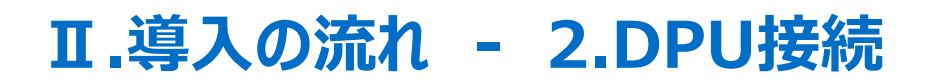

以下の図のように、設備とDPUを接続します。

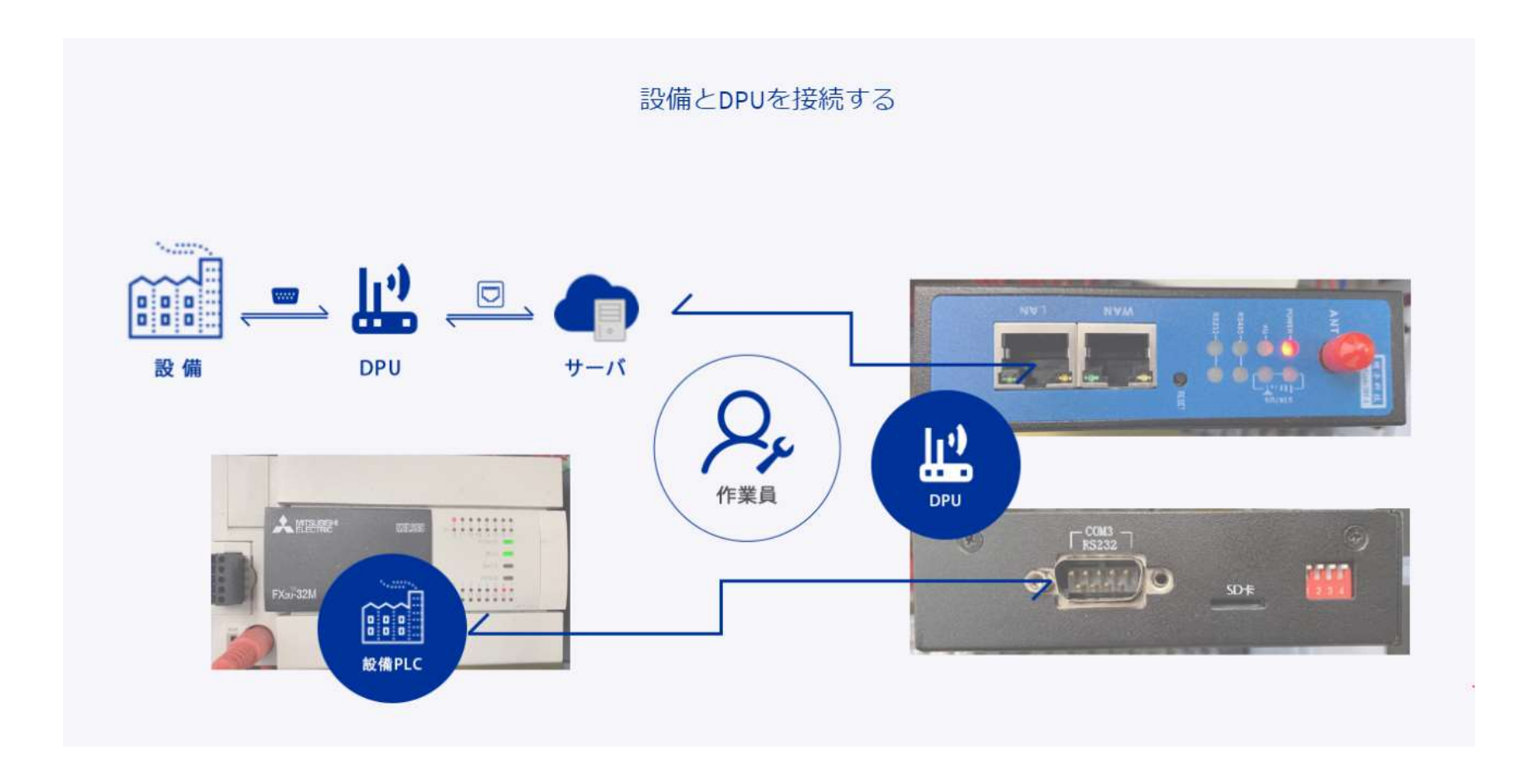

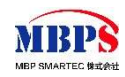

## Ⅱ.導入の流れ - 3.初期設定 (1/2)

#### 【初期設定】

クラウド環境のWEBシステムに、プロジェクトの新規追加やパラメータの設定、変数の追加などを設定します。

### プロジェクトの新規追加イメージ:

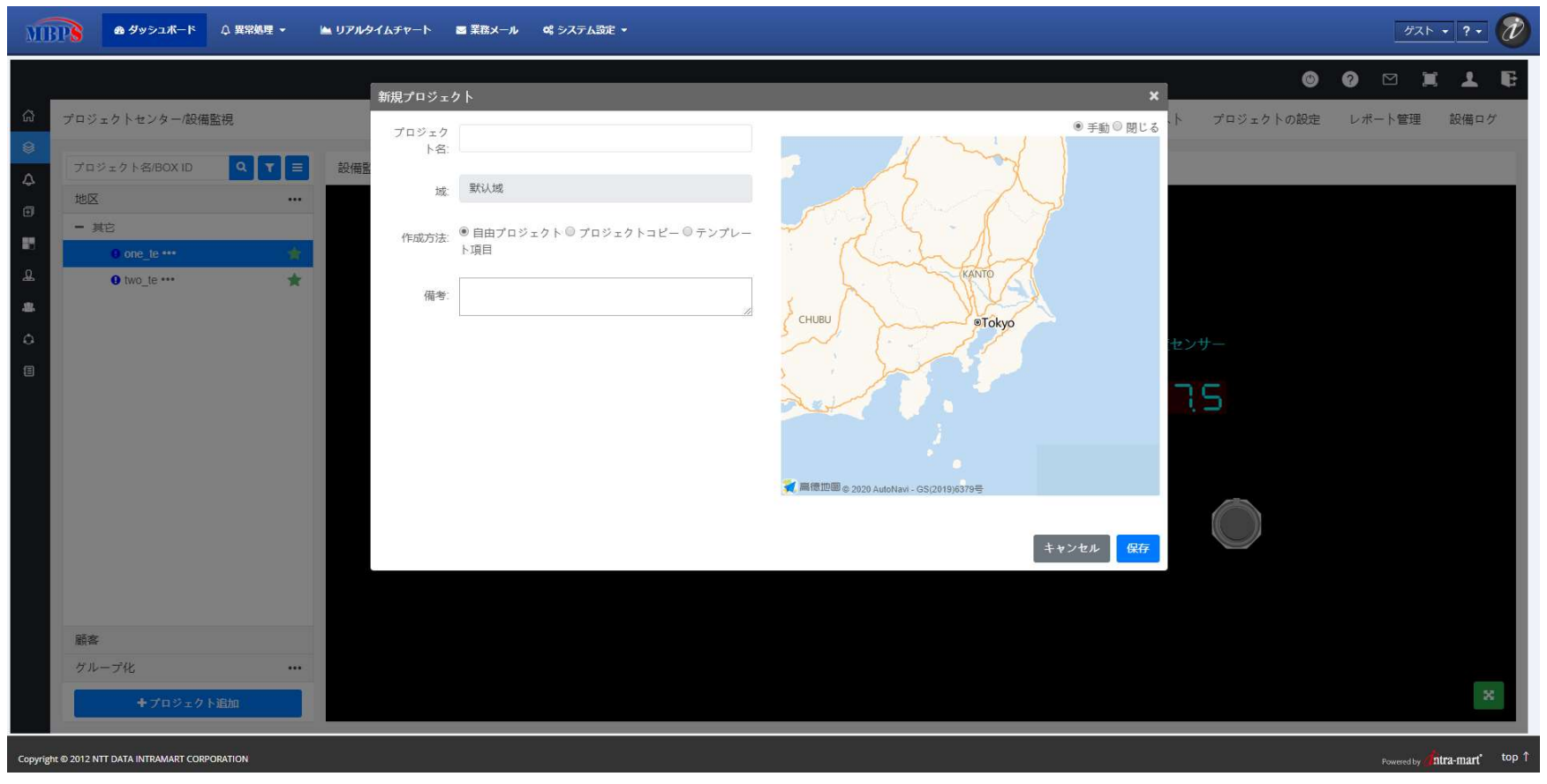

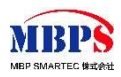

### Ⅱ.導入の流れ - 3.初期設定(2/2)

クラウダ環境またはアプリケーションに変数を作成します。変数に設定されるデータはDPUに転送されます。 設定については作業員からお客様にサポートを提供しております。

#### DPUの設定イメージ:

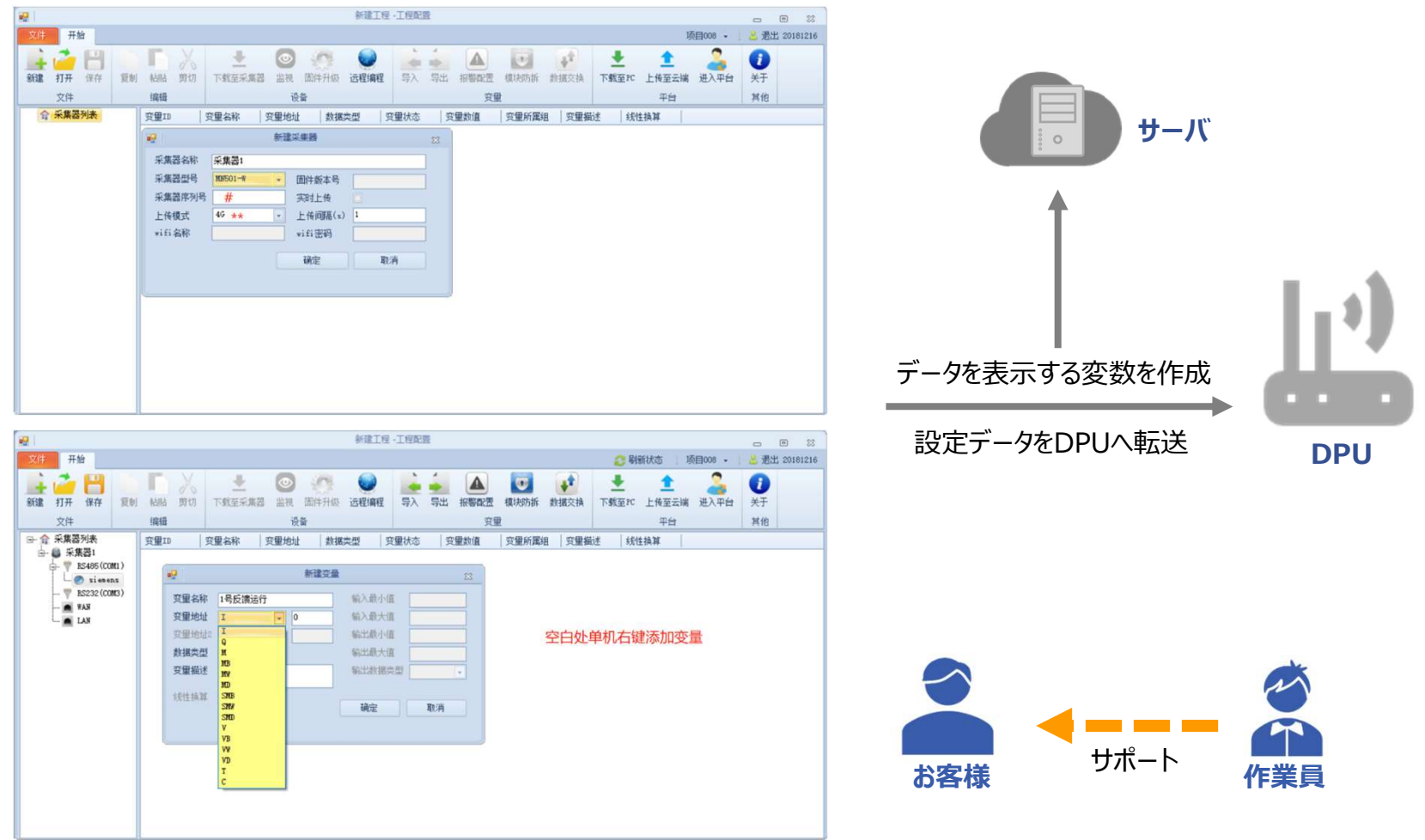

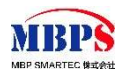

## Ⅱ.導入の流れ - 4.可視化画面作成

見取り図作成ツールでWEBやアプリ用の業務と集計したデータの可視化できるページを作成できます。 可視化画面作成については作業員からお客様にサポートを提供しております。

見取り図作成イメージ:

| [OT_     | Cloud工业云平台                                      | ì |              |      |      |      |      | 帮助   | 段警 全屏 | 账户退  |
|----------|-------------------------------------------------|---|--------------|------|------|------|------|------|-------|------|
| A        | 项目中心 / 设备监控                                     |   |              | 设备监控 | 数据监控 | 报警监控 | 视频监控 | 项目配置 | 报表管理  | 设备日志 |
| 2        | 项目名称/BOX IE Q                                   |   | 设备监控         |      |      |      |      |      |       |      |
| <b>A</b> | 地区                                              |   | 5C at an 2 a |      |      |      |      |      |       |      |
|          | - 河南省                                           |   |              |      |      |      |      |      |       |      |
| *        | <b>0</b> 333                                    | * |              |      |      |      |      |      |       |      |
|          | S ceshi6                                        | * |              |      |      |      |      |      |       |      |
| ,        | 5 测试2                                           | * |              |      |      |      |      |      |       |      |
| 1        | <ul> <li>● 恒压供水</li> <li>● 10.500 Pc</li> </ul> | * |              |      |      |      |      |      |       |      |
|          |                                                 |   |              |      |      |      |      |      |       |      |
|          |                                                 |   |              |      |      |      |      |      |       |      |
|          | 客户                                              |   |              |      |      |      |      |      |       |      |
|          | 分组                                              |   |              |      |      |      |      |      |       |      |
|          | +添加项目                                           |   |              |      |      |      |      |      |       |      |

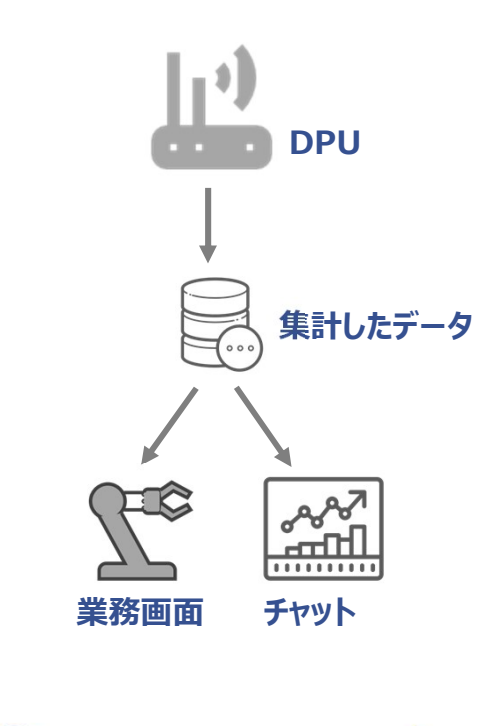

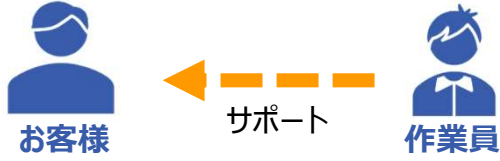

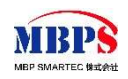

### Ⅱ.導入の流れ - 5.ご利用開始 - 見取り図

「2.DPUの設定~4.可視化画面作成」の設定が終ったら、ご利用開始します。 以下、一部の画面イメージをご紹介します。

#### 設定された見取り図のイメージ:

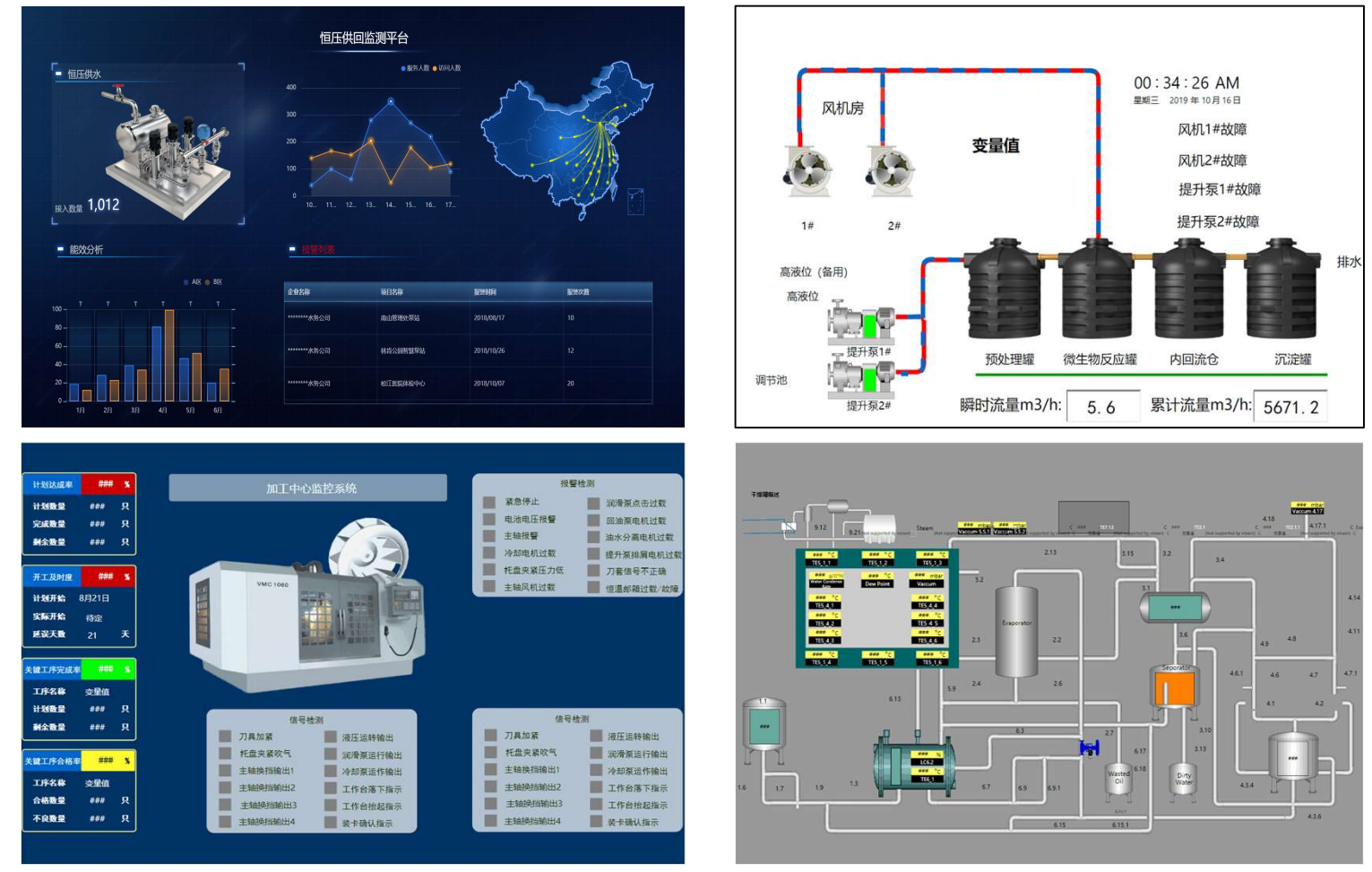

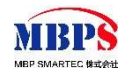

### Ⅱ.導入の流れ - 5.ご利用開始 - ワークフロー

システムにintra-martのIM-Workflow機能も搭載しております。 異常処理の申請/未処理/承認などのワークフローの利用ことで、異常処理をスムーズに進められます。

#### ワークフロー申請起票画面イメージ:

| MBPS               | 会 ダッシュボード 🗘 異常処理・              | 🖿 🖿 ሀፖルタイムチャート      | ■ 業務メール | ; |    |     |          | tenant • ? • 🕖            |
|--------------------|--------------------------------|---------------------|---------|---|----|-----|----------|---------------------------|
| 申請                 |                                | k                   |         |   |    |     |          |                           |
| ◎ 表示条件             |                                |                     |         |   |    |     |          | C                         |
| Г                  | 70                             |                     |         |   |    |     |          |                           |
|                    | 申請基準日 2020/03/01 31 申詞         | 青者 [tenant ▼        |         |   |    |     |          |                           |
|                    | 申請                             | 7                   | 0—名     |   | 備考 | 70- |          |                           |
|                    |                                | 異                   | 常処理     |   |    |     | <b>E</b> |                           |
|                    |                                |                     |         |   |    |     |          |                           |
|                    |                                |                     |         |   |    |     |          |                           |
|                    |                                |                     |         |   |    |     |          |                           |
|                    |                                |                     |         |   |    |     |          |                           |
|                    |                                |                     |         |   |    |     |          |                           |
|                    |                                |                     |         |   |    |     |          |                           |
|                    |                                |                     |         |   |    |     |          |                           |
|                    |                                |                     |         |   |    |     |          |                           |
|                    |                                |                     |         |   |    |     |          |                           |
|                    |                                |                     |         |   |    |     |          |                           |
|                    |                                |                     |         |   |    |     |          |                           |
|                    | C •• • 1 ページ中 1 ページ            | 泪 ▶ ▶ 15 ▼ 1件中1-1を表 | 天       |   |    |     |          |                           |
|                    |                                |                     |         |   |    |     |          |                           |
|                    |                                |                     |         |   |    |     |          |                           |
|                    |                                |                     |         |   |    |     |          |                           |
|                    |                                |                     |         |   |    |     |          |                           |
|                    |                                |                     |         |   |    |     |          |                           |
| Copyright © 2012 N | NTT DATA INTRAMART CORPORATION |                     |         |   |    |     |          | Powered by chtra-mart top |

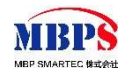

### Ⅱ.導入の流れ - 5.ご利用開始 - メールボックス

#### システムに「IoT障害受信メールボックス」も設置されています。 各種類の障害異常監視メッセージをメールボックスに確認でき、処理状態も確認できます。

#### 業務メールボックスイメージ:

| ۵ <i>۶۷۶۵</i> ۳-۴ ۵۱                                        | 電常処理 - 🐚 リアルタイムチャート | ■ 業務メール 0 | <b>ダ</b> システム設定 + |            |     |            | tenant • ?• 🕖 |
|-------------------------------------------------------------|---------------------|-----------|-------------------|------------|-----|------------|---------------|
| ▲ Q IOT線書受信メールボックス<br>▲ Q 0 受信トレイ(0)<br>□ 6 25g対応指/2)       | の変新のな種で             |           |                   |            | 9   | τ • Search | ۹ ۲ ۲         |
| C) (回 TDS 極限学監視(0)<br>C) (回 PH値限学監視(0)                      | ▶ 差出人               |           | タイトル              | データがありません。 |     |            | 受信時間 🗸        |
| <ul> <li>1 (1) (1) (1) (1) (1) (1) (1) (1) (1) (1</li></ul> |                     |           |                   |            |     |            |               |
| <ul> <li></li></ul>                                         |                     |           |                   |            |     |            |               |
|                                                             |                     |           |                   |            |     |            |               |
| 【異常処理流れ】                                                    |                     |           |                   |            |     |            |               |
|                                                             |                     |           |                   |            |     |            |               |
|                                                             |                     |           |                   |            |     |            |               |
| DPU サーバ                                                     |                     |           |                   | ──── 作業者   |     |            |               |
| Ţ                                                           | Ļ                   |           |                   | Ţ          |     | Ļ          |               |
| 1.異常発生 📷                                                    | 2.異常処理              |           | 3.作業内容を確認し        | 、 🐋 4.作業開  | 始 财 | 5.異常回往     | 复確認           |
| ,                                                           | 作業を甲請               | 7         | 承認する              |            |     | 1          |               |
|                                                             |                     |           | Î                 | 2          |     |            |               |
|                                                             |                     |           |                   | → 承認者      |     |            |               |

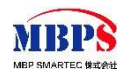

## Ⅱ.導入の流れ - 5.ご利用開始 - リアルタイムチャート

「リアルタイムチャート」画面では設備の各種類の変数の変化状況をリアルタイムで確認できます。

#### 設備「展示用BOX1」のリアルタイムチャートイメージ: PH値、導電率値、水温値

| ● ダッシュポード ↓ 買家発見 マ ■ リアルタイムチャート ■ 業数メール                      | ¢\$ システム設定 ◆                                                                                                    | tenant • ? • 🕖                                                                                       |
|--------------------------------------------------------------|----------------------------------------------------------------------------------------------------|----------------------------------------------------------------------------------------------------|
| 展示用BOX1                                                      |                                                                                                    | リアルタイムデータ                                                                                            |
| PH値: 8.09<br>水溶液の性質 (酸性・中性・アルカリ性)の程度を表す指標                    | 導電率値: 0                                                                                                    | 水温値: 17.1 修 水に含まれる気体や個体の溶解度など水質に大きな影響を及ばす                                                            |
| アルカリ社会<br>アルカリ社会<br>歴世(0~6.5) ● 中世(6.5~8.5) ● アルカリ社会(8.5~14) | 30.4     30.100       0.8     0.30       0.6     0.4       0.2     0.100       18.23:11     18:23:23       18:23:12     18:23:29 | 1925_LV<br>0 - 20 20 - 30 30 - 100<br>99<br>60<br>60<br>60<br>60<br>60<br>60<br>60<br>60<br>60<br>60 |
| 展示用BOX2                                                      |                                                                                                    | リアルタイムデータ                                                                                            |
| PH値: 8.1 (過性・中性・アルカリ性)の程度を表す指標                               | 導電率値: 0  業務学校での電気の違れやすさを示す指標です。                                                                                                  | 水温値: 17.1                                                                                            |
| アルカリ社会<br>アルカリ社会<br>酸性(0~6.5) ● 中性(6.5~8.5) ● アルカリ性(8.5~14)  | 渉水<br>■ 0 - 30 ■ 30 - 100                                                                                                    | 治たい<br>10 - 20 0 - 30 100<br>99<br>an                                                                |
| Copyright © 2012 NTT DATA INTRAMART CORPORATION              |                                                                                                    | Powered by <b>chtra-mart</b> top                                                                     |

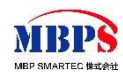

## Ⅱ.導入の流れ - 5.ご利用開始 - モバイル画面

前紹介したPC側の画面以外、モバイル側に向けの画面も提供しております。

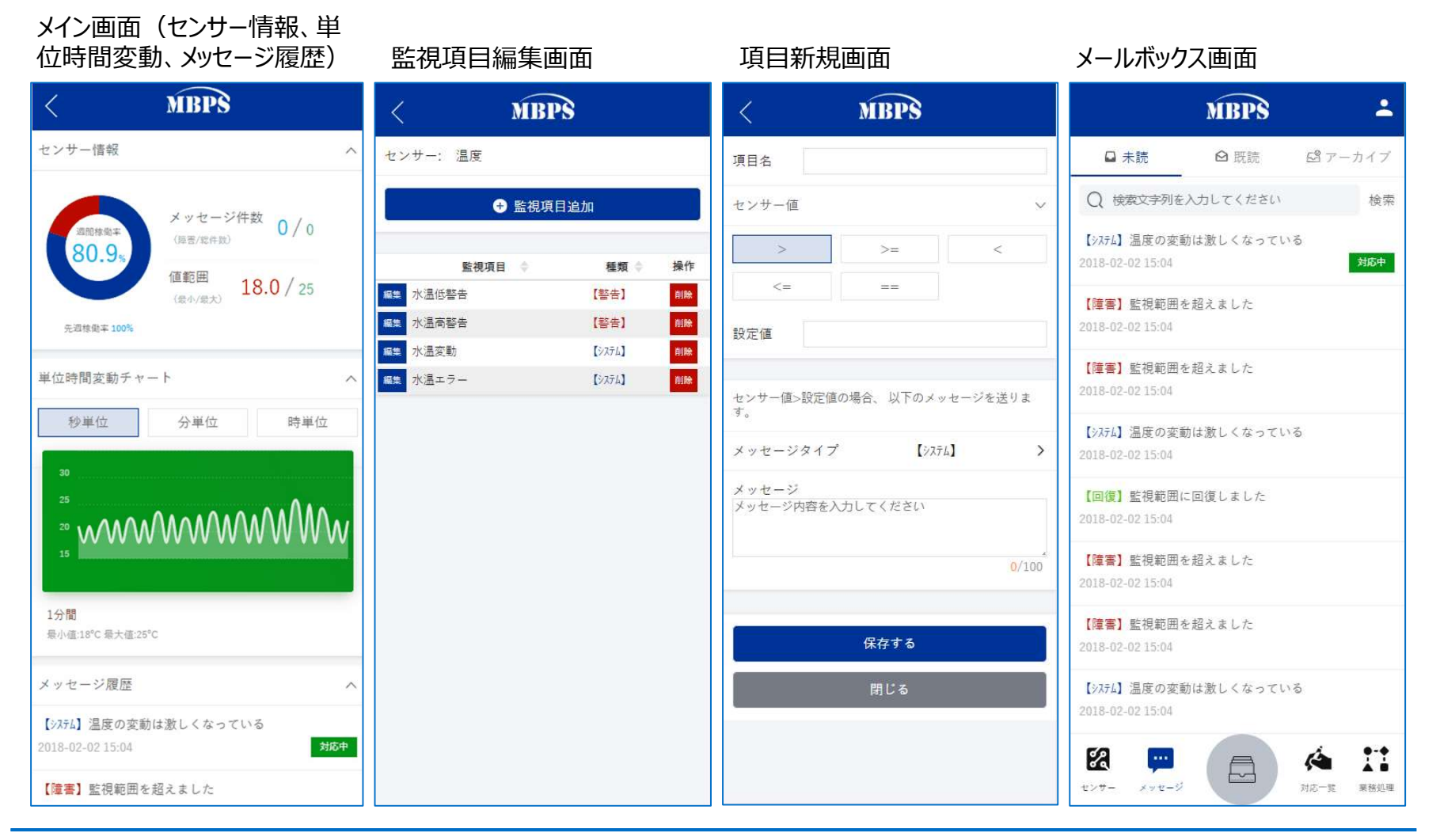

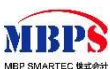